# 花の園くぼたOnline Shop BtoB Online Shop 商品検索・注文履歴・登録会社データ確認 マニュアルガイド

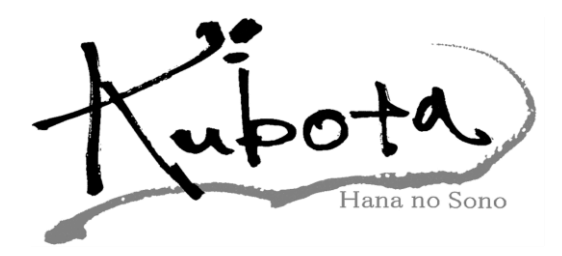

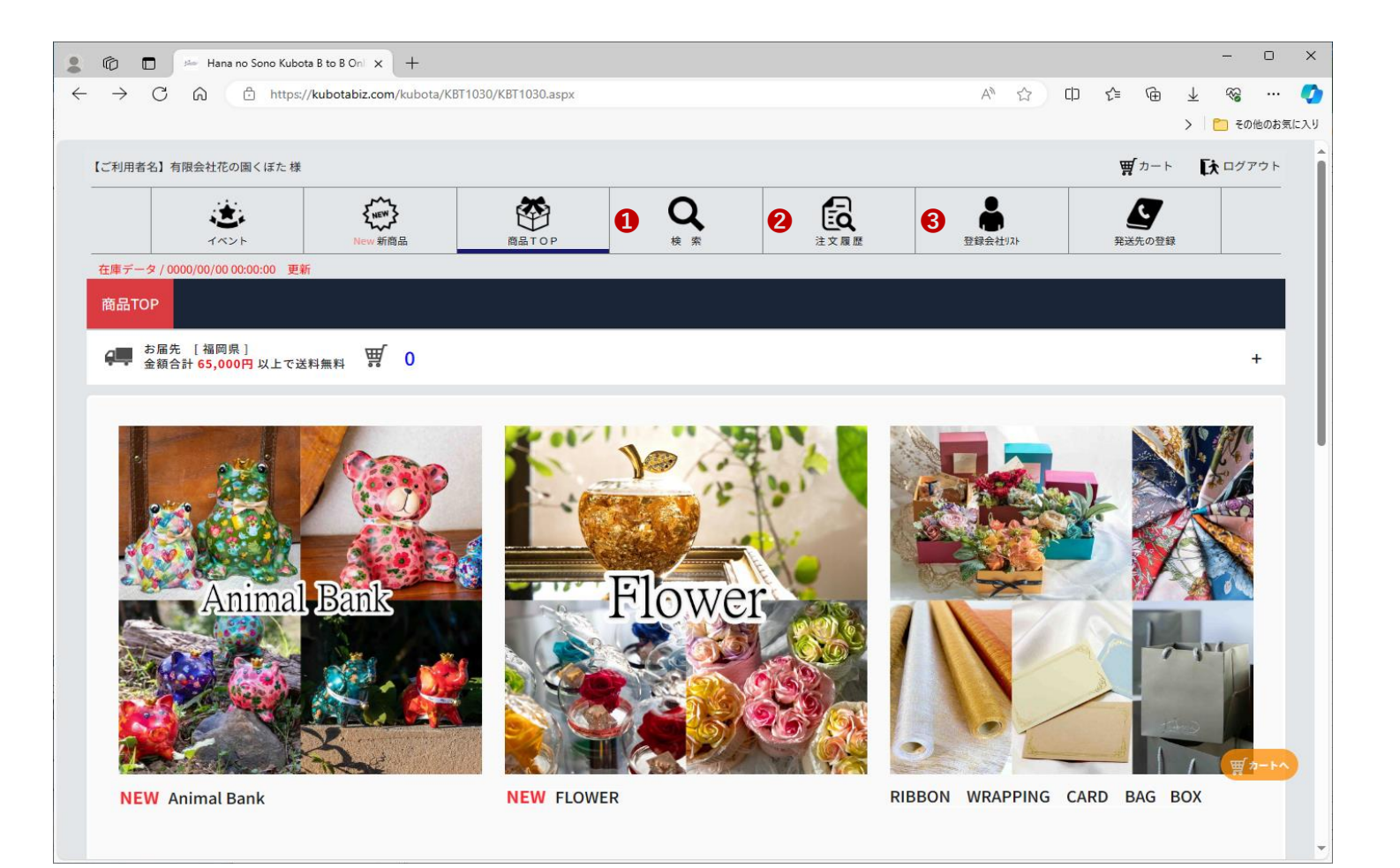

商品を検索できるページです。

様々な条件で検索条件を設定して商品を探せます。

【①[商品検索方法]⇒P3へ】

2BtoBでの注文履歴を閲覧でき、CSVにてデーターもダウンロード出来ます。

【②[注文履歴の確認]→P4へ】

❸自社の紹介者コード、ログインID・パスワード変更、 営業用のアカウント発行、登録されているお客様情報が見れます。

【③[登録会社・紹介コードの確認]⇒P5へ】

### 商品検索方法①[マニュアルガイド]

|   | 6 0          | 🚈 Hana no So       | ono Kubota B | to B Oni × +   | 8           |         |                   |   |                                       |              |                   |         |                 |                 |                          | -            | 0    | ×  |
|---|--------------|--------------------|--------------|----------------|-------------|---------|-------------------|---|---------------------------------------|--------------|-------------------|---------|-----------------|-----------------|--------------------------|--------------|------|----|
| ÷ | Cú           | බ 🗇 https          | ://kubotabiz | .com/kubota/KB | T1030/KBT10 | 30.aspx |                   |   |                                       |              | AN 🖒              | ф       | ל≦              | œ               | $\underline{\downarrow}$ | <b>6</b>     |      | Ø  |
| _ |              |                    |              |                |             |         |                   |   |                                       |              |                   |         |                 |                 | >   [                    | <u>こ</u> その代 | のお気に | 入り |
|   | ≡ เ⊂≉        | 」用者名】有限会社得         | 吃の園くぼた       | 様              |             |         |                   |   |                                       |              |                   |         | Ħ               | カート             | Đ                        | ログア          | ×    | Î  |
|   |              | く<br>wew<br>新商語    |              | 高品 T           | O P         |         | Q<br><sup>†</sup> |   | <b>主</b> 文旗歷                          | 型線台          | <b>↓</b><br>→社リスト |         | <b>父</b><br>発送先 | <b>7</b><br>の登録 |                          |              |      |    |
|   |              | / 0000/00/00 00:00 | :00 更新       |                |             |         |                   |   |                                       |              | 57e               |         |                 | 201980          |                          |              |      |    |
|   |              |                    |              |                |             |         |                   |   |                                       |              |                   |         |                 |                 |                          |              |      |    |
|   | a <b>n</b> 8 | 届先 〔福岡〕            |              |                |             |         |                   |   |                                       |              |                   |         | _               |                 |                          |              |      |    |
|   | 1            | 額合計 65,00          | 品番           |                |             |         |                   |   | 例)KUと入力すると KUを品番に                     | 含むすべての商品     | 記が表示されま           | す       |                 |                 |                          | +            |      |    |
| Ĩ |              | 2                  | 商品名          |                |             |         |                   |   | 例)入力値を品名に含むすべての商                      | 商品が表示されま     | ţ                 |         |                 |                 |                          |              |      |    |
|   |              | <b>B</b>           | JAN⊐-        | ۴              |             |         |                   |   | 例)223と入力すると 223をJAN                   | コードに含むすべ     | ての商品が表            | 示されます   |                 | 1               |                          | R.           |      |    |
|   |              | • •                | カテゴリ         |                |             |         |                   | ~ |                                       |              |                   |         |                 |                 | \$ /                     |              |      |    |
|   | 9            | <b>5</b>           | 上代           |                | 下限值         | ~.      | 上限値               |   |                                       |              |                   |         |                 | 20              | K                        |              |      |    |
|   | 66           | 6                  | 在庫数          |                | ● 在庫        | ○ 予約    | も含む               |   | 個 以上 🗸                                | •            |                   |         |                 |                 |                          | Si           |      |    |
|   |              | Aı                 |              | N/5            |             |         |                   |   | <ul> <li>金全てクリア</li> <li>7</li> </ul> |              | Q.検               | 索<br>•  |                 |                 |                          | 70.          |      |    |
|   |              |                    |              |                |             |         |                   |   |                                       |              |                   | 2       |                 |                 |                          | 買カ           | -+^  | ). |
|   |              | Animal Bank        | ¢            |                |             | NEW F   | LOWER             |   |                                       | NEW R<br>BOX | BBON W            | VRAPPIN | IG C/           | ARD             | BAG                      |              |      |    |

①商品品番で検索できます。

(全て打たなくても一部だけでも該当商品が表示されます。)2商品名で検索できます。(全角、半角どちらでも大丈夫です。)

3JANコードで検索できます。(下6桁でも大丈夫です。)

④商品カテゴリから検索できます。

(他の打ち込んだ項目で絞って検索できます。)

(例)上代¥3,000~でカテゴリを選択すれば、そのカテゴリだけで検索できます。 ⑤金額の範囲で検索できます。(下限値、上限値どちらかでも大丈夫です。)

⑥在庫数の範囲で検索できます。(以上、以下で表示を絞れます。)
 ※予約を含むにカーソルを合わせた場合予約可能な物も表示されます。
 ⑦打ち込んだ項目をリセットできます。

81~6までに打ち込んだ範囲で検索します。

#### 注文したい商品のカテゴリをクリックして下さい。

| 201            | 🗖 🦟 Hana no Son | o Kubota B to B Oni          |                       |                             |            |               | - 0 X             |
|----------------|-----------------|------------------------------|-----------------------|-----------------------------|------------|---------------|-------------------|
| $\leftarrow$ C | https://        | kubotabiz.com/kubota/KBT2020 | /KBT2020.aspx         |                             | A* 🖒       | □ < @ ±       | Re 📀              |
|                |                 |                              |                       |                             |            | > 🛅           | その他のお気に入り         |
| 【ご利用者          | 皆名】(有)花の園くぼた札   | É                            |                       |                             |            | ☆カート(6) 日     | ログアウト             |
|                | New 新商品         | ()<br>商品TOP                  | Q<br><sub>枝</sub> 索   | 注文履歴                        | 登録会社以下     | 発送先の登録        |                   |
| 在庫デー           | -91             | 14                           | 1                     | -                           |            | 1             | <u></u>           |
| 0              | 注文番号            | 注文番号を入力                      |                       | 4 納入場所                      | 検索ワードを入力   |               |                   |
| 2              | 請求先             | 検索ワードを入力                     |                       | 3 注文日付                      | 0000/00/00 | ~ 0000/00/00  |                   |
| 8              | 注文者             | 検索ワードを入力                     |                       |                             |            | (             |                   |
|                |                 |                              |                       |                             | ± cs       | SV Q検索<br>(8) |                   |
|                |                 |                              | © 2021 Hana no Sono I | Kubota All Rights Reserved. |            |               |                   |
|                |                 |                              |                       |                             |            |               |                   |
|                |                 |                              |                       |                             |            |               |                   |
|                |                 |                              |                       |                             |            |               |                   |
|                |                 |                              |                       |                             |            |               |                   |
|                |                 |                              |                       |                             |            |               | ₩ <sup>カートへ</sup> |
|                |                 |                              |                       |                             |            |               |                   |

①BtoBショップでの注文時に届くメールに記載されている 注文番号で検索できます。

2お客様名で検索できます。

3注文者名で検索できます。

その他に**[登録会社リスト**] にて、**[自社ゲストアカウント**] で登録したIDで 注文した場合は、その発注者名で検索できます。

④[発送先の登録]で登録している発送先名で検索できます。

●注文日付の範囲を指定して検索できます。●注文日付をカレンダーで選択できます。

⑦注文履歴のデータをCSV形式にてダウンロードできます。
[未]の場合はダウンロードしていない範囲を保存します。

81~6で入力した範囲で検索結果が表示されます。

# 登録会社・紹介コードの確認❸[マニュアルガイド](1)

| 00                                                               | 🕬 Hana no Sono Kubota B                             | 3 to B Onli × +                                                                                                   |                                                                                    |      |                                                                                   |                             |                                                                            |          |
|------------------------------------------------------------------|-----------------------------------------------------|----------------------------------------------------------------------------------------------------|------------------------------------------------------------------------------------|------|-----------------------------------------------------------------------------------|-----------------------------|----------------------------------------------------------------------------|----------|
| C Ŵ                                                              | https://kubotabi                                    | iz.com/kubota/KBT0110/KBT0110.asp                                                                                 | рх                                                                                 |      | A <sup>N</sup>                                                                    | û û ¢≡ ¢                    | è ± %                                                                      |          |
|                                                                  |                                                     |                                                                                                    |                                                                                    |      |                                                                                   |                             | > 🛅 ह                                                                      | の他のお気に   |
| ご利用者名】(                                                          | (有)花の園くぼた 様                                         |                                                                                                    |                                                                                    |      |                                                                                   | <b>愛</b> 力・                 | <b>[t</b> ¤⁄                                                               | アウト      |
|                                                                  | <b>く</b><br>New 新商品                                 | 商品 T O P                                                                                                    | Q<br><sub>検 索</sub>                                                                | 注文履歴 | 登録会社リスト                                                                           | 発送先の登                       | 2録                                                                         |          |
| E庫データ / 00                                                       | 000/00/00 00:00:00 更新                               |                                                                                                    |                                                                                    |      |                                                                                   |                             |                                                                            |          |
|                                                                  |                                                     |                                                                                                    |                                                                                    |      |                                                                                   |                             |                                                                            |          |
| 自社ゲス                                                             | トアカウントの追加は<br>名称                                    | 、右側の選択(青ボタン)から<br>検索ワードを入力                                                                                        | ら行ってください。                                                                          |      |                                                                                   |                             |                                                                            |          |
| 自社ゲス                                                             | : トアカウントの追加は<br>名称<br>表示区分                          | <ul> <li>・、右側の選択(青ボタン)から</li> <li>検索ワードを入力</li> <li>● 自社 ○ 紹介先</li> </ul>                                         | ら行ってください。                                                                          |      |                                                                                   |                             |                                                                            |          |
| 自社ゲス                                                             | トアカウントの追加は<br>名称<br>表示区分<br>有効期限                    | <ul> <li>*、右側の選択(青ボタン)から</li> <li>検索ワードを入力</li> <li>● 自社 ○ 紹介先</li> <li>□ 有効期限切れのアカ</li> </ul>                    | 5行ってください。                                                                          |      |                                                                                   | Q 検 索                       |                                                                            |          |
|                                                                  | : トアカウントの追加は<br>名称<br>表示区分<br>有効期限<br>名称            | <ul> <li>*、右側の選択(青ボタン)から</li> <li>検索ワードを入力</li> <li>● 自社 ○ 紹介先</li> <li>□ 有効期限切れのアカ</li> <li>M</li> </ul>         | ら行ってください。<br>ロウントも表示する<br>AILアドレス                                                  | 有効期限 | ×1/27th921+                                                                       | Q 検 索<br>紹介コード              |                                                                            |          |
| 自社ゲス                                                             | : トアカウントの追加は<br>名称<br>表示区分<br>有効期限<br>名称<br>D園くぼた   | t、右側の選択(青ボタン)から<br>検索ワードを入力<br>自社 ○紹介先 有効期限切れのアカ Multiple for the format info@hananoso                            | ら行ってください。<br>ロウントも表示する<br>AILアドレス<br>onokubota.com                                 | 有効期限 | ۲<br>۲<br>۲<br>۲<br>۲<br>۲<br>۲<br>۲<br>۲<br>۲<br>۲<br>۲<br>۲<br>۲<br>۲<br>۲<br>۲ | Q 検 索<br>紹介コード<br>KU-ArLmAL | <b>信</b> 選択                                                                | 6        |
| 自社ゲス                                                             | : トアカウントの追加は<br>名称<br>表示区分<br>有効期限<br>名称<br>D園くぼた   | t、右側の選択(青ボタン)から<br>検索ワードを入力<br>自社 ○紹介先          「有効期限切れのアカ         Mu         info@hananoso         11111111.2222 | o行ってください。<br>ロウントも表示する<br>AILアドレス<br>onokubota.com<br>2222@yahoo.ne.jp             | 有効期限 | <u>۲(۲)77</u> /۲/۲                                                                | Q 検 索<br>紹介コード<br>KU-ArLmAL | <ol> <li>選択</li> <li>選択</li> </ol>                                         | 6        |
| <ul> <li>自社ゲス</li> <li>(有)花の</li> <li>営業</li> <li>営業1</li> </ul> | : トアカウントの追加は<br>名称<br>表示区分<br>有効期限<br>名称<br>D園 < ぼた | t、右側の選択(青ボタン)から<br>検索ワードを入力<br>自社 ○紹介先 有効期限切れのアカ Multiple Info@hananoso 111111111.2222 111111111.2222             | o行ってください。<br>ロウントも表示する<br>AILアドレス<br>onokubota.com<br>2222@yahoo.ne.jp<br>nail.com | 有効期限 | <del>×()7ħ))</del>                                                                | Q 検 索<br>紹介コード<br>KU-ArLmAL | <ul> <li>(1) 選択</li> <li>(1) 選択</li> <li>(2) 選択</li> <li>(2) 選択</li> </ul> | <b>6</b> |

登録者を名称にて検索できます。

(正式名称でないと検索できません。)

2自社or紹介先(お客様)の検索表示を切り替えます。

3登録者を利用できなくしている場合は、通常表示されませんが、

☑を入れて検索頂くと、すべて表示されます。

④一番上のメインアカウントに〇が付いている物がメインアカウントです。

こちらに表示されている[紹介コード]がBtoBショップをお客様に登録頂くための

御社のコードです。(新規のお客様をBtoBショップに登録する場合は、

こちらの紹介コードが必要です。)

5こちらで会社の従業員それぞれにログインIDとパスワードを設定して

登録できます。(紹介者コードは発行されません。)

6表示区分[自社]の場合こちらから

<u>アカウントの**ログインID、パスワード**等を変更できます。</u>

【BtoB Online Shop 仕様説明 ③(2)→P6へ】

## 登録会社・紹介コードの確認③[マニュアルガイド](2)

| <b>夜</b> 島 T O P | Q<br># #                                                                                       | 注文履歷                            | <b>全球会社</b> 和3-4 |
|------------------|------------------------------------------------------------------------------------------------|---------------------------------|------------------|
|                  | 名称 <u>必須</u> 半角 (※1)<br>(有)花の園くぼた                                                              |                                 |                  |
|                  | <b>店舗名 半角(※1)</b><br>全角30文字/半角60文字まで                                                           |                                 |                  |
|                  | MAIL (ログインID) <u>参須</u><br>info@hananosonokubota.com                                           | 半角                              |                  |
|                  | ログインパスワード<br>必須 半角<br>※4文字以上の英数字で登録をお願いし                                                       |                                 |                  |
|                  | 0000<br>業種 <b>必須</b>                                                                           | ードを自動発行                         |                  |
|                  | 備考                                                                                             |                                 | ×                |
|                  | 紹介コード(非入力項目)                                                                                   |                                 |                  |
|                  | KU-ArLMAL<br>エーアールェルエムェーェル                                                                     |                                 |                  |
|                  | 認証機能<br>○ 使用する ⑧ 使用しない                                                                         |                                 |                  |
|                  | <ul> <li>(※1)英数字・がか・記号は、全て半</li> <li>(※1)英数字・がか・記号は、全て半</li> <li>(※1)英数字・がか・記号は、全て半</li> </ul> | )角で入力してください。<br>登録 <b>う</b> 戻 る |                  |

[**P5⑥選択**]をクリックして頂くと、上記の画面が表示されます。 こちらで会社名・ログインID・パスワードを変更できます。

| с. <del>Ш</del> |                                       |
|-----------------|---------------------------------------|
| 有効期限            | <mark>※有効期限を過ぎると利用できなくなります。</mark>    |
|                 | 0 0 0 0 0 0 0 0 0 0 0 0 0 0 0 0 0 0 0 |
| (※1)英数          | 牧字・カタカナ・記号は、全て半角で入力してください。            |
|                 | 送信 🔓 登録 🍎 戻 る                         |

その他のアカウントや登録されているお客様の場合は、 上記のような画面で有効期限を設定できます。